## **Registro JUMP Chile 2025**

1. Ingresar a <u>www.jumpchile.com</u> y haz clic en uno de los botones para "Postular"

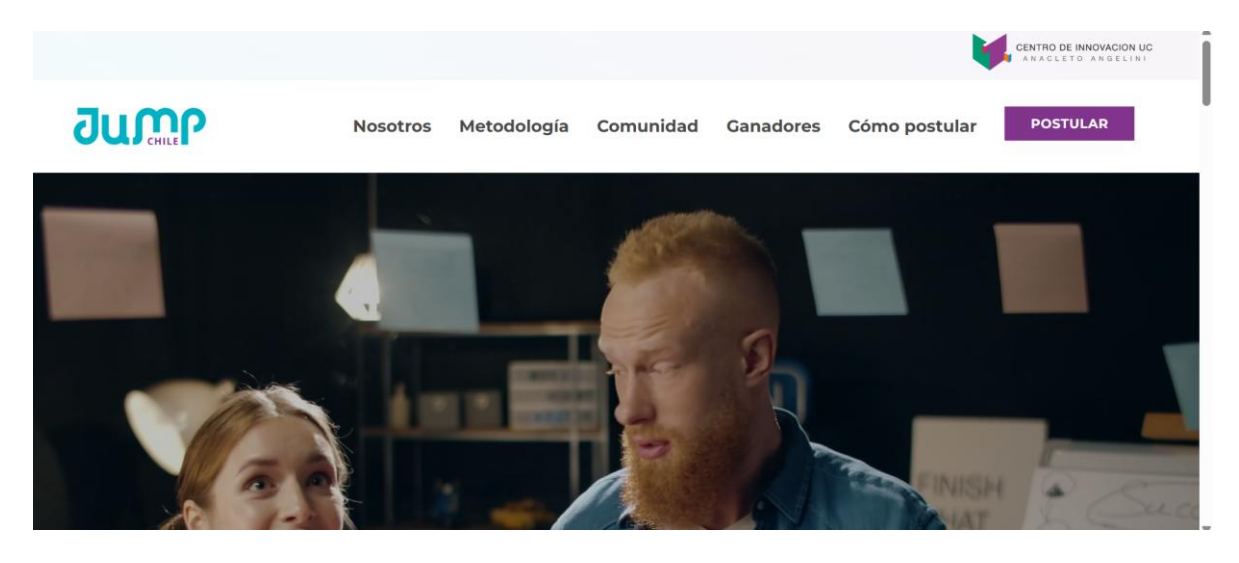

2. Crear cuenta en plataforma, el representante del equipo tendrá que realizar la postulación. Debe ingresar su correo electrónico.

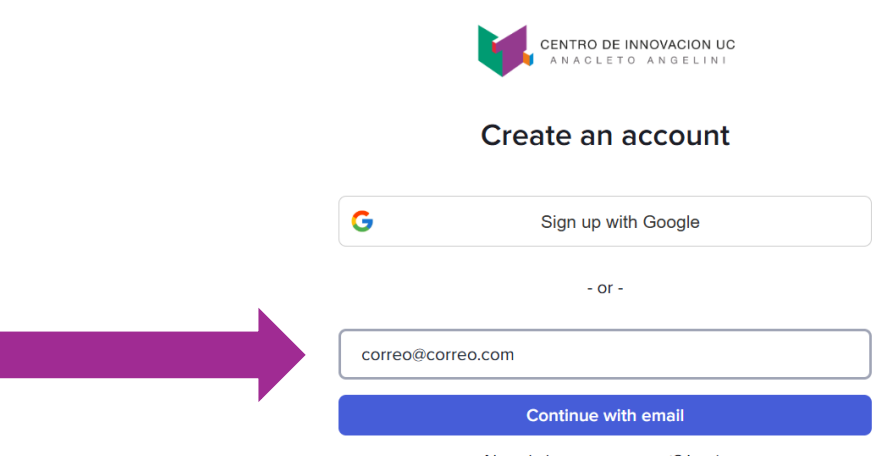

Already have an account? Login

3. Revisa tu bandeja de entrada el correo enviado por el Centro de Innovación UC. Ingresa al link para completar el registro.

|                   | <b>Register</b><br>You have requested to join <b>Emprendimiento</b> . Complete your registration to access the app. |
|-------------------|----------------------------------------------------------------------------------------------------|
|                   | Complete Registration                                                                                               |
| ← Responder ) ( → | Reenviar ) (😨 )                                                                                                    |

4. Accederás a la plataforma de postulaciones del Centro de Innovación. Debes ingresar a JUMP CHILE.

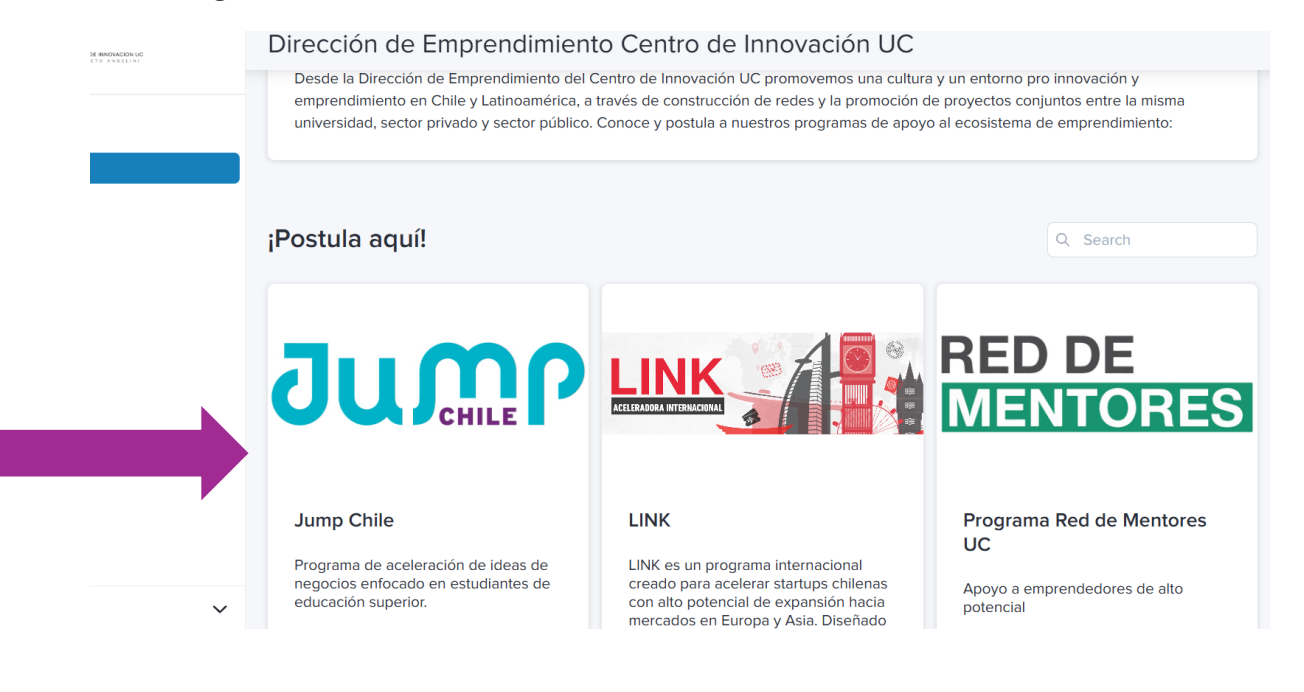

5. Ingresar en "Postular aquí a Jump Chile"

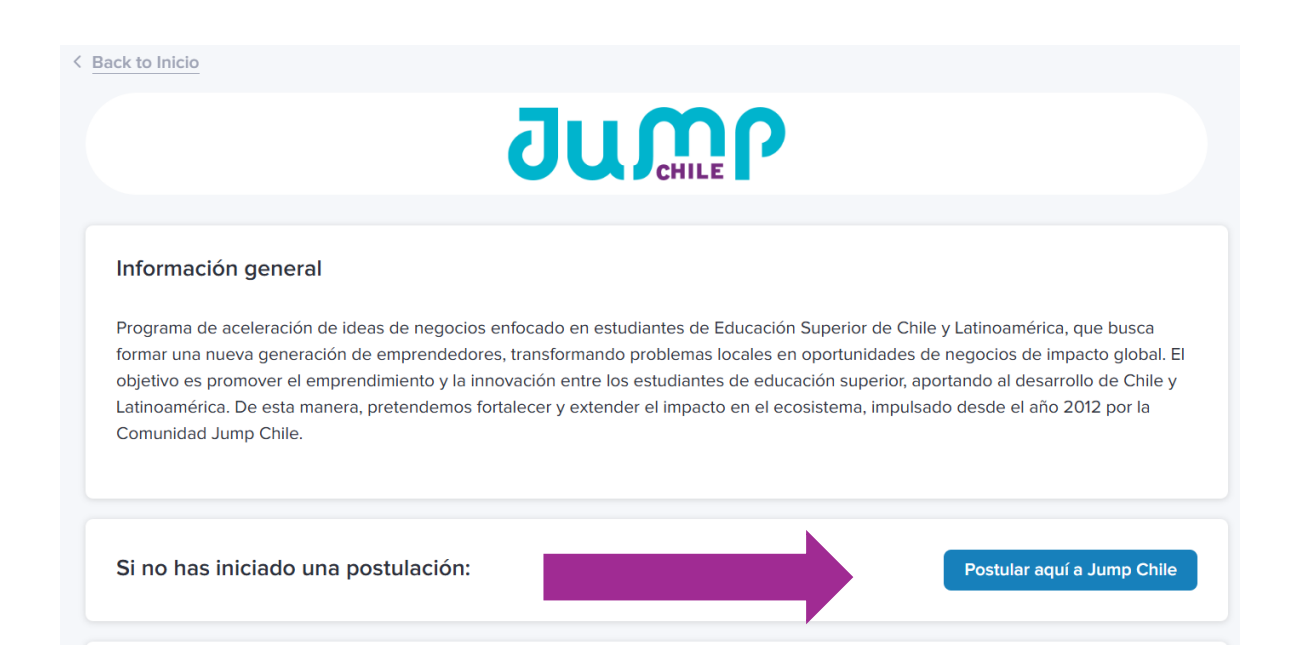

6. Puedes descargar las bases, leerlas y luego aceptar marcando la casilla. Luego debes marcar en "sabe" para continuar con la postulación.

| Jump Chile<br>Declaras haber leído y estar de acuerdo con las bases del programa<br>Jump Chile. Para continuar con tu postulación marca la casilla y luego<br>presiona "save" para continuar con tu postulación.<br>Para revisar las bases <u>accede aquí.</u> |
|----------------------------------------------------------------------------------------------------|
|                                                                                                    |
| √ Save                                                                                                    |

## 7. Debes ingresar los 2 pasos de la postulación.

| Jump Chile-2025                                                                                                    |                                                                                                    |
|----------------------------------------------------------------------------------------------------|----------------------------------------------------------------------------------------------------|
| Instrucciones:   Para responder se deben seguir los siguientes pasos:   1. La entrega consiste en 2 pasos diferentes: Datos del proyecto e   2. Una vez completados ambos pasos se desplegará el botón de   3. Una vez revisada la información se debe enviar la entrega. SOL | e integrantes.<br>"Enviar postulación" en la esquina superir del navegador.<br>.O PODRÁS ENVIAR 1 SOLA VEZ LA ENTREGA. |
| Paso 1<br>No completada                                                                                                    | Paso 2<br>No completada                                                                                                |
| Paso 1: Datos del proyecto<br>Paso 1 de 2                                                                                                    |                                                                                                    |
| 8. PASO 1: Ingresar "Completar datos"                                                                                                    |                                                                                                    |
| Paso 1: Datos del proyecto<br>Paso 1 de 2<br>IMPORTANTE: Para poder responder esta sección primero debes dar clic<br>desplegará el formulario en editable para que puedas responder.                                                                                          | sk en el botón de más abajo "Completar datos", el cual                                                                 |

| Nombre del proyecto<br>-                                            | Área o industria del Emprendimiento | pletar datos |
|---------------------------------------------------------------------|-------------------------------------|--------------|
| Descripción del emprendimiento (Máximo 200 palabras)                |                                     |              |
| -                                                                   |                                     |              |
|                                                                     |                                     |              |
| Señale el grado de diferenciación o innovación de su emprendimiento |                                     |              |

I

9. PASO 2: Equipo. El representante del equipo debe ingresar los datos de todos los integrantes del equipo, incluyendo los datos de el mismo.

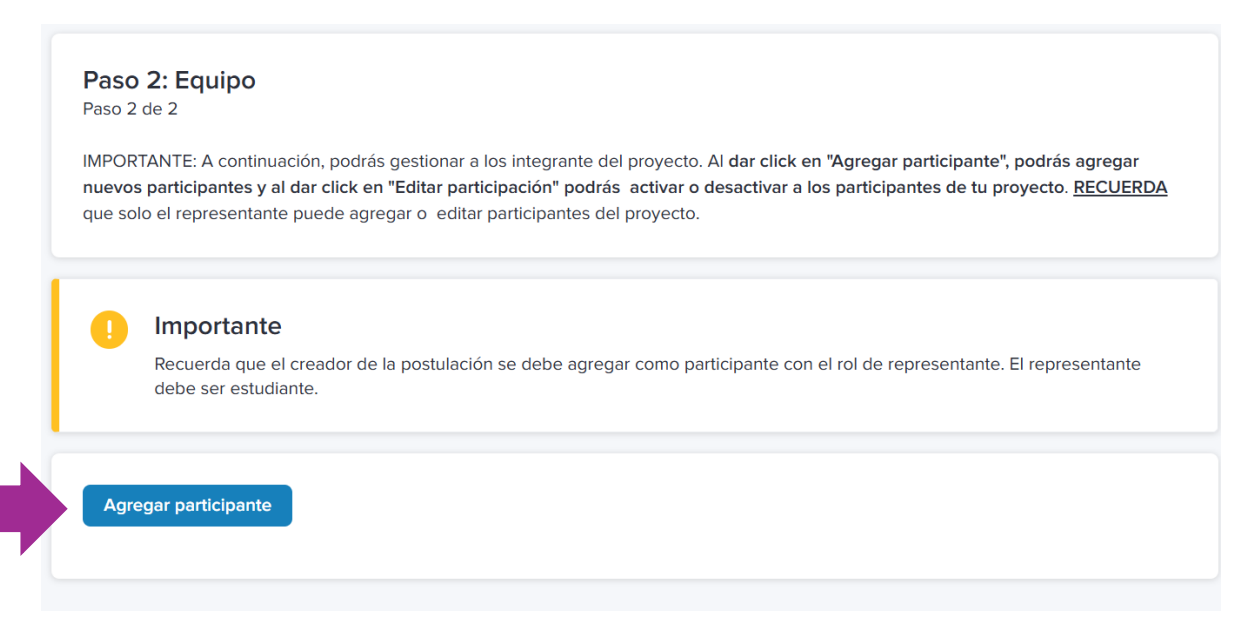

10. Una vez completada la información, puedes enviar la postulación a Jump Chile.

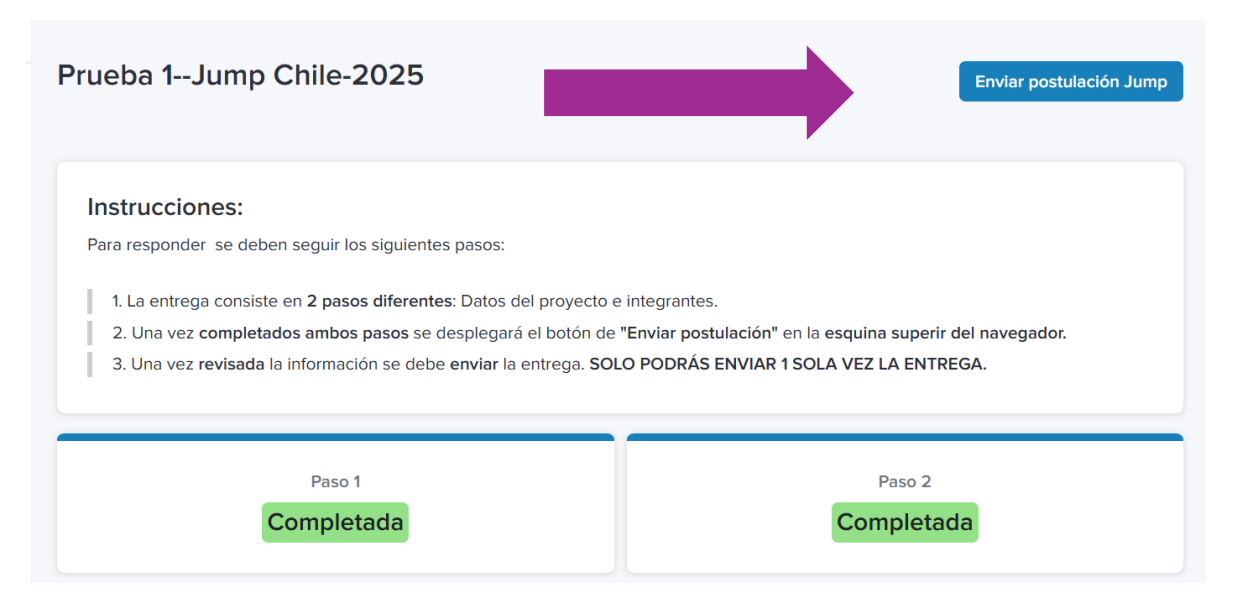